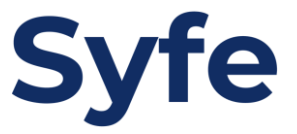

# Recurring Deposits Instructions: DBS/POSBBank

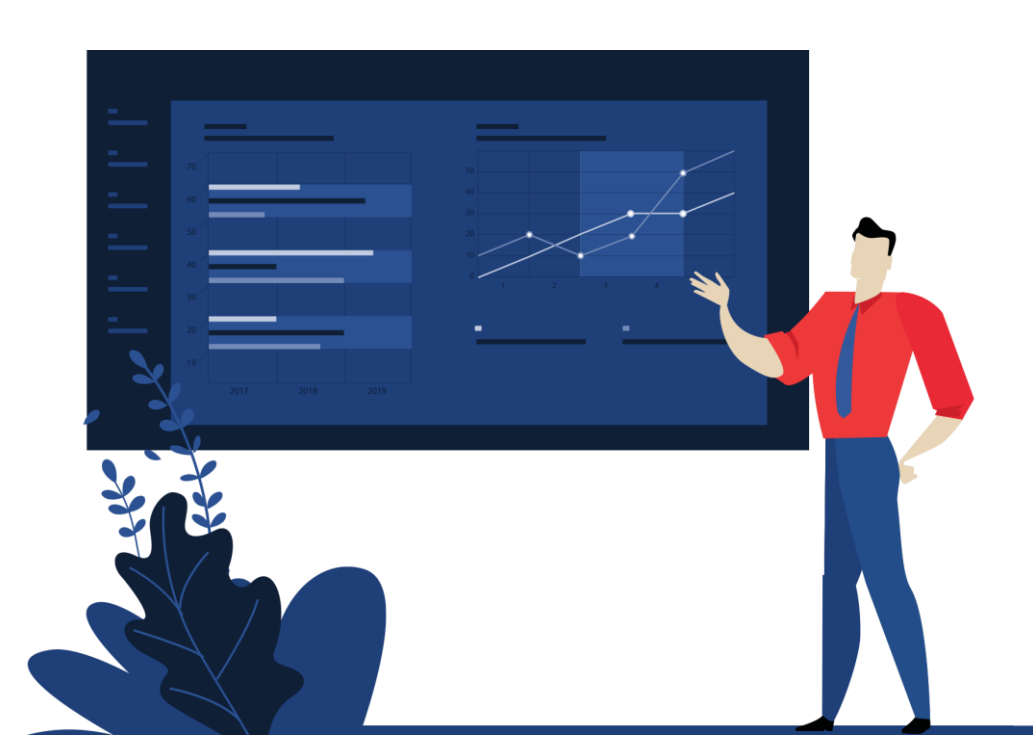

## Transfer Instructions: Recurring Deposits

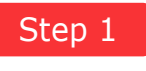

Log in to your DBS or POSB Digibank account

Step 2

Click on 'Transfers' > Select 'To Other DBS or POSB Account

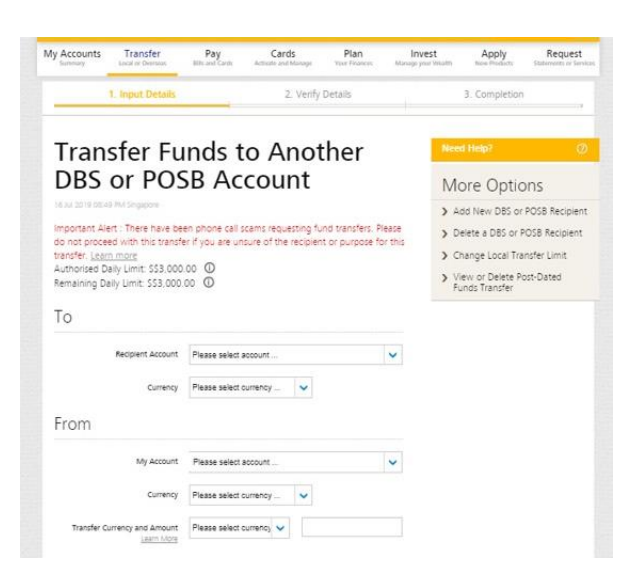

If you have not added Syfe as a recipient, click on 'Add New DBS or POSB Recipient' to proceed with the transfer set-up.

Step 3

Enter Syfe's account details and key in your Portfolio Reference Code under the 'My Name' textbox.

| T. Input Details                                                                                                    | 2. Verify Details                               | 3. Completion                                                                                     |  |
|----------------------------------------------------------------------------------------------------|-------------------------------------------------|---------------------------------------------------------------------------------------------------|--|
| Add New DBS or POSB                                                                                                    |                                                 | Need Help?                                                                                        |  |
| lecipient                                                                                                    |                                                 | More Options                                                                                      |  |
| ul 2019 08:58 PM Singapore                                                                                                    |                                                 | > Delete a DBS or POSB Recipient                                                                  |  |
| a recipient for 3rd party DBS or PO                                                                                                    | 58 Funds Transfer.                              |                                                                                                   |  |
| to not proceed with this transfer if you are unsure of the recipient or purpose for this ransfer. Learni more<br>Authorised Daily Limit: \$\$3,000.00 ① |                                                 | Recipient name: Syfe Pte Ltd Clients AC<br>Recipient bank: DBS Bank<br>Account number: 0720110196 |  |
| Recipient's Account Number                                                                                                    | 0720110196                                      | Switt Bic Code, DB353636                                                                          |  |
|                                                                                                    | Please omit dashes. For MCSA, enter S-XXXXXX-X. |                                                                                                   |  |

## Transfer Instructions: Recurring Deposits

#### Step 4

Follow the instructions on screen to enter your iB Secure PIN

#### Step 5

Click on 'Transfers' > 'More Transfer Services' Under 'Other Services', click on 'Set Up Standing Instruction'

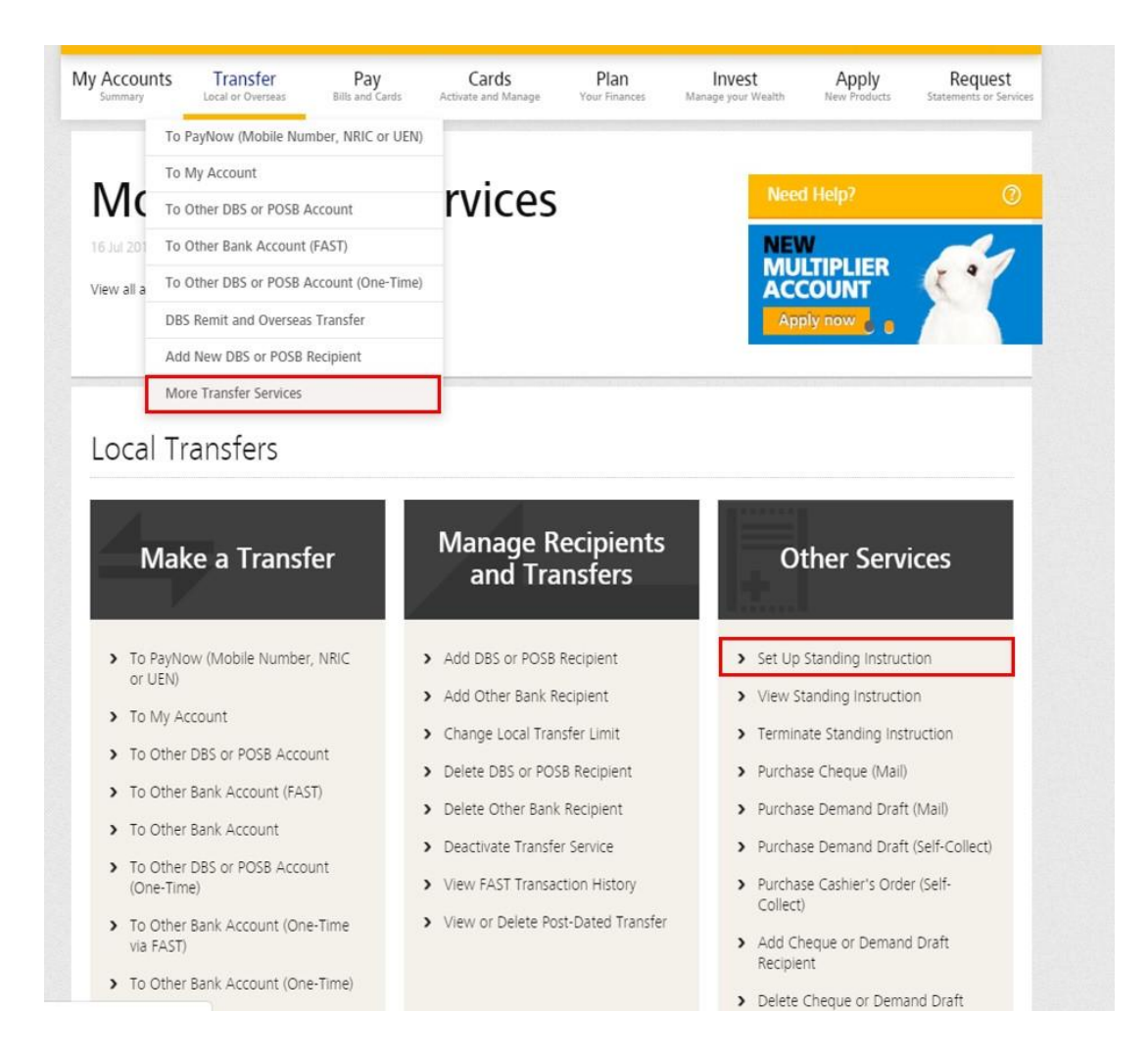

## Transfer Instructions: Recurring Deposits

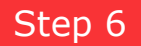

Enter the required information to set up the standing transfer.

| Set up Star                                                                                                    | nding Instruction                           | Need Help?      | 0                                                                       |  |  |
|----------------------------------------------------------------------------------------------------|---------------------------------------------|-----------------|-------------------------------------------------------------------------|--|--|
| 18 Jul 2019 12:37 PM (Noon) Singapore<br>Set up a standing instruction to transfer money.<br>Important Note<br>• A new standing instruction takes 3 working days to be in effect. |                                             | More Op         | More Options  View Standing Instruction  Terminate Standing Instruction |  |  |
|                                                                                                    |                                             | Niew Standin    |                                                                         |  |  |
|                                                                                                    |                                             | View Standing   |                                                                         |  |  |
|                                                                                                    |                                             | > Terminate Sta |                                                                         |  |  |
|                                                                                                    |                                             | > Ivianage Alen | 5                                                                       |  |  |
|                                                                                                    | My Account                                  |                 |                                                                         |  |  |
|                                                                                                    | Please select                               | ~               |                                                                         |  |  |
|                                                                                                    | DBS/POSB Bank Remaining Limit: SS3,000.00   |                 | Select Syfe's account name                                              |  |  |
|                                                                                                    | Please select                               | ~               | from the drop-down menu.                                                |  |  |
|                                                                                                    | Add New Payee                               |                 |                                                                         |  |  |
|                                                                                                    | Other Bank<br>Remaining Limit: S\$10,000.00 |                 |                                                                         |  |  |
|                                                                                                    | Please select                               | ~               | Key in your name and                                                    |  |  |
|                                                                                                    | Add New Payee                               |                 | Portfolio Reference Code                                                |  |  |
| Recipient's Name  ()                                                                                                    |                                             |                 | For trollo Reference Code.                                              |  |  |
| Recipient's/Customer's Reference<br>(if any) (j)                                                                                                    |                                             |                 |                                                                         |  |  |
|                                                                                                    |                                             |                 |                                                                         |  |  |
|                                                                                                    |                                             |                 |                                                                         |  |  |
|                                                                                                    |                                             |                 |                                                                         |  |  |
| From                                                                                                    |                                             |                 |                                                                         |  |  |
| My Debiting Account Pl                                                                                                    | lease select                                |                 |                                                                         |  |  |
| Standing Instructions                                                                                                    |                                             |                 |                                                                         |  |  |
| Payment Amount S\$                                                                                                    | 1000                                        |                 |                                                                         |  |  |

Tip: You can set up your deposit at whichever frequency is best for you.

Agreement

Not applicable if there is no expiry date

 By clicking on the "Next" button below, I confirm that I have read, understood and accepted the <u>Terms</u> and <u>Conditions governing Standing Instructions</u>.

First Payment Date () 21 07 2019 (dd/mm/yyyy)

Last Payment Date (if any) ① (dd/mm/yyyy)

Quarterly Half-Yearly Yearly

Payment Frequency 🧕 Monthly

Last Payment Amount () SS